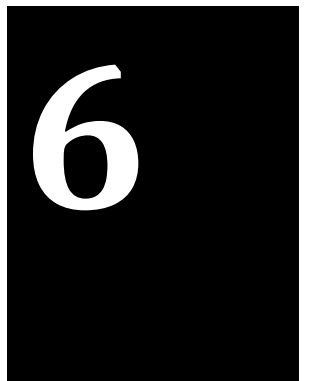

# Wireless Router / Access Point Configuration

## I. Tujuan Percobaan

- Mampu mengkonfigurasi Wireless Router/Access Point.
- > Mampu membuat sistem keamanan pada Wireless Router/Access Point.

# II. Perangkat yang digunakan

- > Laptop
- Wireless-G WRT54GL Broadband Router (Linksys)
- Kabel LAN

## III. Teori Dasar

## 1). Pengantar Jaringan Wireless LAN ( Jaringan lokal tanpa kabel )

Telah diketahui dan mengenal tentang Local Area Network (LAN), dimana ia merupakan jaringan yang terbentuk dari gabungan beberapa komputer yang tersambung melalui saluran fisik (kabel). Seiring dengan perkembangan teknologi serta kebutuhan untuk akses jaringan yang mobile (bergerak) yang tidak membutuhkan kabel sebagai media tranmisinya, maka muncullah Wireless Local Area Network (Wireless LAN/WLAN).

Jaringan lokal tanpa kabel atau WLAN adalah suatu jaringan area lokal tanpa kabel dimana media transmisinya menggunakan *frekuensi radio* (RF) dan *infrared*(IR), untuk memberi sebuah koneksi jaringan ke seluruh pengguna dalam area disekitarnya. Area jangkauannya dapat berjarak dari ruangan kelas ke seluruh kampus atau dari kantor ke kantor yang lain dan berlainan gedung. Peranti yang umumnya digunakan untuk jaringan WLAN termasuk di dalamnya adalah PC,Laptop, PDA, telepon seluler, dan lain sebagainya. Teknologi WLAN ini memiliki kegunaan

yang sangat banyak. Contohnya, pengguna mobile bisa menggunakan telepon seluler mereka untuk mengakses e-mail. Sementara itu para pelancong dengan laptopnya bisa terhubung ke internet ketika mereka sedang di bandara, kafe,kereta api dan tempat publik lainnya.

Spesifikasi yang digunakan dalam WLAN adalah 802.11 dari IEEE dimana ini juga sering disebut dengan WiFi (*Wireless Fidelity*) standar yang berhubungan dengan kecepatan akses data. Ada beberapa jenis spesifikasi dari 802,11 yaitu 802.11b,802.11g, 802.11a, dan 802.11n seperti yang tertera pada tabel berikut :

| Spesifikasi | Kecepatan | Frekuensi Band | Sesuai spesifikasi |
|-------------|-----------|----------------|--------------------|
| \$02.11b    | 11 Mb/s   | 2.4 GHz        | b                  |
| 802.11a     | 54 Mb/s   | 5 GHz          | a                  |
| 802.119     | 54 Mb/s   | 2.4 GHz        | b, g               |
| 802.11n     | 100 Mb/s  | 2.4 GHz        | b,g,m              |

# 2) Sejarah Wireless LAN

Pada akhir 1970-an IBM mengeluarkan hasil percobaan mereka dalam merancang WLAN dengan teknologi IR, perusahaan lain seperti *Hewlett-Packard* (HP) menguji WLAN dengan RF. Kedua perusahaan tersebut hanya mencapai *data rate* 100Kbps. Karena tidak memenuhi standar IEEE 802 untuk LAN yaitu 1 Mbps maka produknya tidak dipasarkan. Baru pada tahun 1985, (FCC) menetapkan pita*Industrial, Scientific and Medical* (ISM band) yaitu 902-928 MHz, 2400-2483.5 MHz dan 5725-5850 MHz yang bersifat tidak terlisensi, sehingga pengembangan WLAN secara komersial memasuki tahapan serius. Barulah pada tahun 1990 WLAN dapat dipasarkan dengan produk yang menggunakan teknik *spread spectrum* (SS) pada pita ISM, frekuensi terlisensi 18-19 GHz dan teknologi IR dengan *data rate* >1 Mbps.

Pada tahun 1997, sebuah lembaga independen bernama IEEE membuat spesifikasi/standar WLAN pertama yang diberi kode 802.11. Peralatan yang sesuai standar 802.11 dapat bekerja pada frekuensi 2,4GHz, dan kecepatan transfer data (throughput) teoritis maksimal 2Mbps.Pada bulan Juli 1999, IEEE kembali mengeluarkan spesifikasi baru bernama 802.11b. Kecepatan transfer data teoritis maksimal yang dapat dicapai adalah 11Mbps. Kecepatan transfer data sebesar ini

sebanding dengan Ethernet tradisional(IEEE 802.3 10Mbps atau 10Base-T). Peralatan yang menggunakan standar 802.11b juga bekerja pada frekuensi 2,4Ghz. Salah satu kekurangan peralatan wireless yang bekerja pada frekuensi ini adalah kemungkinan terjadinya interferensi dengan cordless phone, microwave oven, atau peralatan lain yang menggunakan gelombang radio pada frekuensi sama.

Pada saat hampir bersamaan, IEEE membuat spesifikasi 802.11a yang menggunakan teknik berbeda. Frekuensi yang digunakan 5Ghz, dan mendukung kecepatan transfer data teoritis maksimal sampai 54Mbps. Gelombang radio yangdipancarkan oleh peralatan 802.11a relatif sukar menembus dinding atau penghalang lainnya. Jarak jangkau gelombang radio relatif lebih pendek dibandingkan 802.11b. Secara teknis, 802.11b tidak kompatibel dengan 802.11a. Namun saat ini cukup banyak pabrik hardware yang membuat peralatan yang mendukung kedua standar tersebut.Pada tahun 2002, IEEE membuat spesifikasi baru yang dapat menggabungkan kelebihan 802.11b dan 802.11a. Spesifikasi yang diberi kode 802.11g ini bekerja pada frekuensi 2,4Ghz dengan kecepatan transfer data teoritis maksimal 54Mbps.Peralatan 802.11g kompatibel dengan 802.11b, sehingga dapat saling dipertukarkan. Misalkan saja sebuah komputer yang menggunakan kartu jaringan 802.11g dapat memanfaatkan access point 802.11b, dan sebaliknya.

Pada tahun 2006, 802.11n dikembangkan dengan menggabungkan teknologi802.11b, 802.11g. Teknologi yang diusung dikenal dengan istilah MIMO (*MultipleInput Multiple Output*) merupakan teknologi Wi-Fi terbaru. MIMO dibuat berdasarkan spesifikasi Pre-802.11n. Kata "Pre-" menyatakan "*Prestandard versions of 802.11n*".MIMO menawarkan peningkatan throughput, keunggulan reabilitas, dan peningkatan jumlah klien yg terkoneksi. Daya tembus MIMO terhadap penghalang lebih baik,selain itu jangkauannya lebih luas sehingga Anda dapat menempatkan laptop atauklien Wi-Fi sesuka hati. Access Point MIMO dapat menjangkau berbagai peralatan Wi-Fi yg ada disetiap sudut ruangan. Secara teknis MIMO lebih unggul dibandingkan saudara tuanya 802.11a/b/g. Access Point MIMO dapat mengenali gelombang radioyang dipancarkan oleh adapter Wi-Fi 802.11a/b/g. MIMO mendukung kompatibilitas mundur dengan 802.11 a/b/g. Peralatan Wi-Fi MIMO dapat menghasilkan kecepatan transfer data sebesar 108Mbps.

## 3. Komponen Wireless LAN

# 3.1. Access Point (AP)

Pada WLAN, alat untuk mentransmisikan data disebut dengan *Access Point* dan terhubung dengan jaringan LAN melalui kabel. Fungsi dari AP adalah mengirim dan menerima data, sebagai *buffer* data antara WLAN dengan *Wired* LAN, mengkonversisinyal frekuensi radio (RF) menjadi sinyal digital yang akan disalurkan melalui kabel atau disalurkan keperangkat WLAN yang lain dengan dikonversi ulang menjadi sinyal frekuensi radio.

Satu AP dapat melayani sejumlah user sampai 30 user. Karena dengan semakin banyaknya user yang terhubung ke AP maka kecepatan yang diperoleh tiap user juga akan semakin berkurang. Ini beberapa contoh produk AP dari beberapa *vendor*.

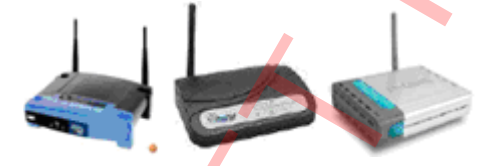

Gambar 1. Access Point Produk Linksy, Symaster dan Dlink

## 3.2 Extension Point

Untuk mengatasi berbagai problem khusus dalam topologi jaringan, designer dapatmenambahkan *extension point* untuk memperluas cakupan jaringan. *Extension point* hanya berfungsi layaknya *repeater* untuk *client* di tempat yang lebih jauh. Syaratagar antara akses point bisa berkomunikasi satu dengan yang lain, yaitu *setting channel* di masing-masing AP harus sama. Selain itu SSID (*Service Set Identifier*)yang digunakan juga harus sama. Dalam praktek dilapangan biasanya untuk aplikasi extension point hendaknya dilakukan dengan menggunakan merk AP yang sama.

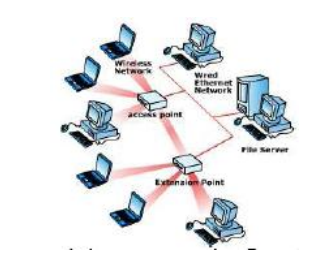

Gambar 2. Jaringan Menggunakan Extension Point

## 3.3 Antena

Jurusan Teknik Elektro Fakultas Teknik Universitas Negeri Malang Antena merupakan alat untuk mentransformasikan sinyal radio yang merambat pada sebuah konduktor menjadi gelombang elektromagnetik yang merambat diudara. Antena memiliki sifat resonansi, sehingga antena akan beroperasi pada daerah tertentu. Ada beberapa tipe antena yang dapat mendukung implementasi WLAN, yaitu :

#### 1) Antena omnidirectional

Yaitu jenis antena yang memiliki pola pancaran sinyal kesegala arah dengan daya yang sama. Untuk menghasilkan cakupan area yang luas, gain dari antena omni directional harus memfokuskan dayanya secara horizontal (mendatar), dengan mengabaikan pola pemancaran ke atas dan kebawah,sehingga antena dapat diletakkan ditengah-tengah base station. Dengan demikian keuntungan dari antena jenis ini adalah dapat melayani jumlah pengguna yang lebih banyak. Namun, kesulitannya adalah pada pengalokasian frekuensi untuksetiap sel agar tidak terjadi interferensi

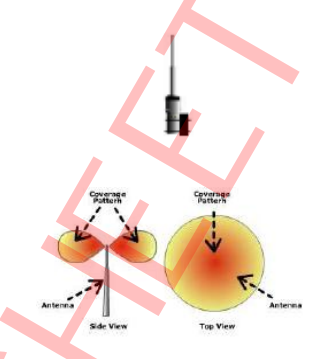

Gambar 3. Jangkauan Area Antena Omnidirectional

## 2) Antena directional

Yaitu antena yang mempunyai pola pemancaran sinyal dengan satu arah tertentu. Antena ini idealnya digunakan sebagai penghubung antar gedung atau untuk daerah yang mempunyai konfigurasi cakupan area yang kecil seperti pada loronglorong yang panjang.

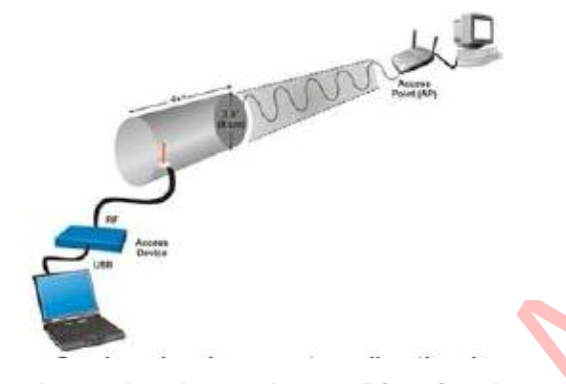

Gambar 4. Jangkauan Antena Directional

## 3.4 Wireless LAN Card

WLAN Card dapat berupa PCMCIA (*Personal Computer Memory Card International Association*), ISA Card, USB Card atau Ethernet Card. PCMCIA digunakan untuk notebook, sedangkan yang lainnya digunakan pada komputer desktop. WLAN Cardini berfungsi sebagai *interface* antara sistem operasi jaringan *client* dengan format *interface* udara ke AP. Khusus notebook yang keluaran terbaru maka WLAN Cardnya sudah menyatu didalamnya. Sehingga tidak keliatan dari luar.

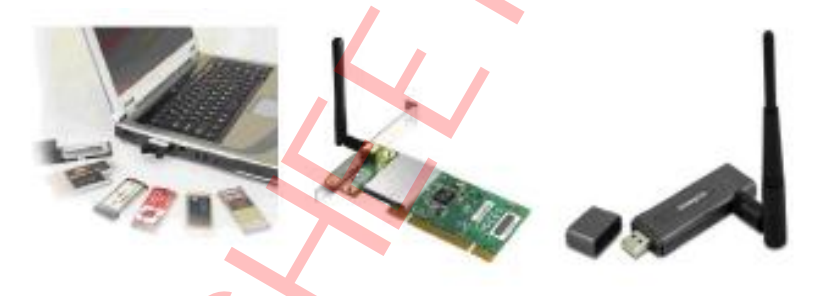

Gambar 5. Wireless LAN Card

#### Kelebihan dan Kelemahan dalam implementasi Wireless LAN

| Kelebihan                           |                      | Kek              | urangan                |
|-------------------------------------|----------------------|------------------|------------------------|
| Mobilitas dan Produ                 | ctivitasTinggi,      | Biaya peralatan  | mahal(kelemahan ini    |
| WLAN memungkinkan                   | <i>client</i> untuk  | dapat            | dihilangkandengan      |
| mengakses informasise               | cara <i>realtime</i> | mengembangkan    | danmemproduksi         |
| sepanjang masihdalan                | i jangkauan          | teknologi kompon | enelektronika sehingga |
| WLAN, sehinggameningkatkan kualitas |                      | dapatmenekan bia | aya jaringan),         |

| layanan danproduktivitas. Pengguna     | □□ <b>Delay yang besar</b> , adanyamasalah  |
|----------------------------------------|---------------------------------------------|
| bisamelakukan kerja dimanapun          | propagasi radio sepertiterhalang,           |
| iaberada asal dilokasi tsb masukdalam  | terpantul dan banyaksumber interferensi     |
| coverage area WLAN.                    | (kelemahan inidapat diatasi dengan          |
| □ □ Kemudahan dan                      | teknikmodulasi, teknik antena               |
| kecepataninstalasi, karena             | diversity,teknik spread spectrum dll),      |
| infrastrukturnyatidak memerlukan kabel | □ □ Kapasitas jaringan                      |
| makainstalasi sangat mudah dan         | menghadapiketerbatasan spektrum             |
| cepatdilaksanakan, tanpa perlu         | (pitafrekuensi tidak dapat diperlebartetapi |
| menarikatau memasang kabel pada        | dapat dimanfaatkan denganefisien            |
| dindingatau lantai.                    | dengan bantuanbermacam-macam                |
| □ □ Fleksibel, dengan teknologi        | teknik sepertispread spectrum/DS-           |
| WLANsangat memungkinkan                | CDMA) dankeamanan data                      |
| untukmembangun jaringan pada           | (kerahasiaan)kurang terjamin                |
| areayang tidak mungkin atau            | (kelemahan inidapat diatasi misalnya        |
| sulitdijangkau oleh kabel, misalnya    | denganteknik spread spectrum).              |
| dikota-kota besar, ditempat yangtidak  |                                             |
| tersedia insfrastruktur kabel.         |                                             |
| Menurunkan     biaya                   |                                             |
| kepemilikan,dengan satu access point   |                                             |
| sudahbisa mencakup seluruh area        |                                             |
| danbiaya pemeliharaannya               |                                             |
| murah(hanya mencakup stasiun sel       |                                             |
| bukanseperti pada jaringan kabel       |                                             |
| yangmencakup keseluruhan kabel)        |                                             |

Acces point merupakan suatu perangkat yang sangat penting dalam membangun sistem jaringan komputer tanpa kabel atau wireless. Acces point digunakan sebagai terminal sentral sedangkan untuk komputer - komputer yang terhubung harus menggunakan wireless LAN Card. Berikut langkah - langkah untuk melakukan praktikum Acces Point :

## IV. Prosedur Praktikum

#### > Mengkonfigurasi wireless router/acces point

- 1) Hubungkan kabel daya listrik wireless router/acces point ke tegangan jalajala/PLN.
- 2) Hubungkan kabel jaringan internet ke bagian port internet
- Koneksikan wifi Laptop anda dengan Wireless RT54GL, Ikuti prosedur di bawah ini:
  - Klik kanan icon ini 😳 pilih View Available Wireless Networks

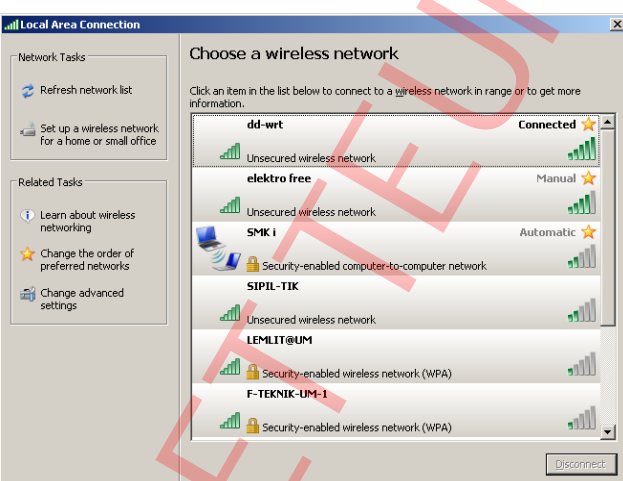

Gambar 6. Tampilan SSID yang Aktif

- Cari dan koneksikan wifi laptop ke SSID dd-wrt.
- 4) Kemudian klik Star, Run, ketik cmd, ketik perintah ipconfig /all,

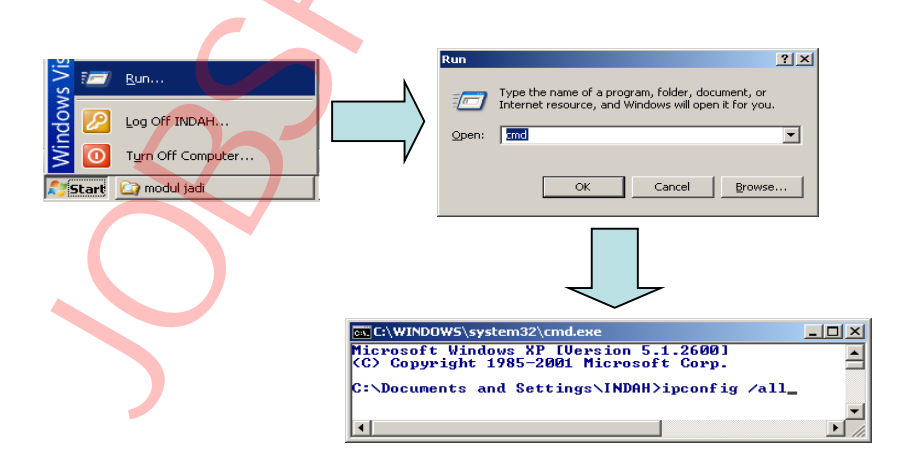

Gambar 7. Mengaktifkan perintah ipconfig /all

 Perhatikan informasi Wifi anda, Terlihat bahwa wifi laptop kita mendapat IPv4 dengan alamat 192.168.1.116, sedangkan Default Gateway Wireless RT54GL adalah 192.168.1.1.

| C:\Windows\system32\cmd.exe                                     |                                                                                                    |
|-----------------------------------------------------------------|----------------------------------------------------------------------------------------------------|
| Node Type Hyb<br>IP Routing Enabled No<br>WINS Proxy Enabled No | rid ^                                                                                                    |
| Ethernet adapter Local Area Connection 2:                       |                                                                                                    |
| Connection-specific DNS Suffix :<br>Description                 | Altek RTL8168D/8111D Family PCI-E Gigab<br>69-95-00-8D-2B<br>00::cd35:f710:3352:571cz13(Preferred)<br>.168.1.116(Preferred)<br>.255.255.0<br>04ay, October 22, 2012 8:24:28 AM<br>.sday, October 23, 2012 8:24:27 AM<br>.168.1.1<br>.168.1.1<br>.168.1.1<br>.142549<br>01-00-01-04-94-28-8A-E0-CB-4E-19-D5-0E |
| DNS Servers                                                     | 2.168.1.1<br>bled                                                                                                    |
|                                                                 |                                                                                                    |

Gambar 8. Hasil dari perintah ipconfig /all

**NB:** IP gateway ini yang akan dipergunakan untuk mengkoneksikan web browser untuk mengkonfigurasi Wireless-G WRT54GL

Buka aplikasi web server, masukkan alamat Wireless-G WRT54GL:
 192.168.1.1, jika berhasil anda akan mendapatkan menu control panel.

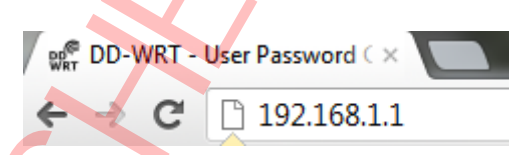

Gambar 9. Memasukkan Alamat Gateway Wireless-G WRT54GLke Web Browser

7) Maka anda akan masuk ke menu setting, ketik admin pada form Router Username, Router Password, dan Re-enter to confirm.

| Setup Wireless Se        | rvices Security A      | ccess Restrictions   | NAT / QoS     | Administration     | Status                    |
|--------------------------|------------------------|----------------------|---------------|--------------------|---------------------------|
|                          |                        |                      |               |                    |                           |
| Router Management        |                        |                      |               |                    |                           |
|                          |                        |                      |               |                    |                           |
| Your Router is currently | not protected and uses | an unsafe default us | ername and pa | ssword combination | n, please change it using |
|                          |                        | following d          | ialogt        |                    |                           |
|                          |                        |                      |               |                    |                           |
|                          |                        |                      |               |                    |                           |
| Router Password          |                        |                      |               |                    |                           |
| Router Username          |                        |                      |               |                    |                           |
| Day day Deserved         |                        |                      |               |                    |                           |
|                          |                        |                      |               |                    |                           |
| - Rodici i usano u       |                        |                      |               |                    |                           |
| Re-enter to confirm      |                        |                      |               |                    |                           |

Gambar 10. Tampilan Menu Control Panel

8) Kemudian klik tombol **Change Password**, jika berhasil akan menghasilkan gambar dibawah ini.

| Setup Wireless Services | Security Access Rest | ictions NAT / QoS | Administration Status |     |
|-------------------------|----------------------|-------------------|-----------------------|-----|
| System Information      |                      |                   |                       |     |
| louter                  |                      | Services          |                       |     |
| Router Name             | DD-WRT               | DHCP Server       | Enabled               |     |
| Router Model            | Linksys WRT54G/GL/GS | WRT-radauth       | Disabled              |     |
| LAN MAC                 | 00:25:9C:C1:30:6C    | Sputnik Agent     | Disabled              |     |
| WAN MAC                 | 00:25:9C:C1:30:6D    |                   |                       |     |
| Wireless MAC            | 00:25:9C:C1:30:6E    | Memory            |                       |     |
| WAN IP                  | 192.168.88.50        | Total Available   | 12.7 MB / 16.0 MB     |     |
| LAN IP                  | 192.168.1.1          | Free              | 3.9 MB / 12.7 MB      |     |
|                         |                      | Used              | 8.9 MB / 12.7 MB      |     |
| lireless                |                      | Buffers           | 1.2 MB / 8.9 MB       |     |
| Radio                   | Radio is On          | Cached            | 3.6 Mb / 8.9 Mb       |     |
| Mode                    | AP                   | Active            | 3.2 MB / 8.9 MB       |     |
| Network                 | Mixed                | Inactive          | 1.6 MB / 8.9 MB       |     |
| SSID                    | dd-wrt               |                   |                       |     |
| Channel                 | 6                    | Space Usage       |                       |     |
| TX Power                | 71 mW                | 34452             | (Not mounted)         |     |
| Rate                    | 54 Mbps              |                   |                       |     |
| Vireless Packet Info    |                      |                   |                       |     |
| Received (RX)           | 263 OK, no error     |                   |                       |     |
| Transmitted (TV)        | 414 OK IN ATTAC      |                   |                       | 1 1 |

Gambar 11. Tampilan Menu Setup

9) Pilih menu **Setup**, Masukan kode admin pada form : **User Name** dan **Password** pada Authentication Required, klik Log In. (lihat prodesure no. 7)

| Authentication Required                                                                 |
|-----------------------------------------------------------------------------------------|
| The server 192.168.1.1.80 requires a username and password.<br>The server says: DD-WRT. |
| User Name: admin                                                                        |
| Password: *****                                                                         |
| Log In Cancel                                                                           |

Gambar 12. Tampilan Authentication Required

10) Pada Connection Type Pilih Static IP

| Setup Wireless                   | Services                                                                          | Securit          | ty Access Restr  | ictions | NAT / QoS  | Administratio |
|----------------------------------|-----------------------------------------------------------------------------------|------------------|------------------|---------|------------|---------------|
| Basic Setup DDNS                 | MAC Addres                                                                        | s Clone          | Advanced Routing | VLANs   | Networking |               |
| WAN Setup<br>WAN Connection Type |                                                                                   |                  |                  |         |            |               |
| Connection Type<br>STP           | Automatic Configuration - DHCP  Disabled Static IP Automatic Configuration - DHCP |                  |                  |         |            |               |
| Optional Settings                | PPPoE<br>PPTP<br>L2TP                                                             |                  |                  |         |            |               |
| Router Name                      |                                                                                   | HeartBeat Signal |                  |         |            |               |

Gambar 13. Tampilan Connection Type

11) Konfigurasi Wireless-G WRT54GL seperti gambar di bawah ini:

| Setup      | Wireless     | Services    | Security                              | Access R     | estric | tions | NAT / QoS  |
|------------|--------------|-------------|---------------------------------------|--------------|--------|-------|------------|
| Basic Setu | P DDNS       | MAC Address | Clone Ad                              | lvanced Rout | ing    | VLANs | Networking |
| WAN Se     | tup          |             |                                       |              |        |       |            |
| WAN Cor    | nection Type | <u> </u>    |                                       |              |        |       |            |
| Connectio  | n Type       |             | Static IP                             |              |        | -     |            |
| WAN IP A   | ddress       |             | 192 1                                 | 68 . 22 .    | 100    |       |            |
| Subnet M   | ask          |             | 255 . 2                               | 55 . 255 .   | 0      |       |            |
| Gateway    |              |             | 192.1                                 | 68 . 22 .    | 254    |       |            |
| Static DNS | 51           |             | 192 . 1                               | 68.9.        | 5      |       |            |
| Static DN: | 52           |             | 100.1                                 | 00. 100.     | 2      |       | _          |
| Static DNS | 53           |             | 0.                                    | 0.0.         | 0      |       |            |
| STP        |              |             | C Enable                              | O Disable    |        |       |            |
| Optional   | Settings     |             |                                       |              |        |       |            |
| Router Na  | me           |             | DD-WRT                                |              |        | - 6   |            |
| Host Nam   | в            |             |                                       |              |        |       |            |
| Domain N   | ame          |             | · · · · · · · · · · · · · · · · · · · |              |        |       |            |
| MTU        |              |             | ,<br>Auto 💌                           | 1500         |        |       |            |
|            |              |             |                                       |              |        |       |            |
| Networ     | k Setup      |             |                                       |              |        |       |            |
| Router I   | Р            |             |                                       |              |        |       |            |
| Local IP A | ddress       |             | 192.1                                 | 68 . 11 .    | 1      |       |            |
| Subnet M   | ask          |             | 255 . 2                               | 55 . 255 .   | 0      |       |            |
| Gateway    |              |             | 192 . 1                               | 68 . 22 .    | 100    |       |            |
|            |              |             |                                       |              |        |       |            |

Gambar 13. Tampilan Setting IP

12) Selanjutnya pada bagian Time Setting, pilih Time Zone yang kita inginkan. Setelah itu klik Save

| Time Settings     |                                    |
|-------------------|------------------------------------|
| NTP Client        | Enable Disable                     |
| Time Zone         | UTC +07:00 -                       |
| Summer Time (DST) | last Sun Mar - last Sun Oct 💌      |
| Server IP/Name    |                                    |
|                   |                                    |
|                   | Save Apply Settings Cancel Changes |

Gambar 14. Tampilan Setting Time Zone

- 13) Untuk melihat hasil konfigurasi ikuti procedure dibawah ini:
  - Masuk ke Command Prompt, ketik perintah : ipconfig /all, perhatikan dan bandingkan informasi pada wifi laptop anda dengan procedure ke 5, jika berhasil maka ada perubahan konfigurasi.

| WINC:\WIN | 1D0W5\system32\cmd.exe                                                                  |
|-----------|-----------------------------------------------------------------------------------------|
|           | DNS Servers                                                                             |
| C:\Docu   | ments and Settings\INDAH>ipconfig /all                                                  |
| Windows   | IP Configuration                                                                        |
|           | Host Name blackdream                                                                    |
|           | Primary Dns Suffix<br>Node Type                                                         |
| Etherne   | t adapter Local Area Connection 2:                                                      |
|           | Media State Media disconnected<br>Description Broadcom NetLink (TM) Gigabit Ethern      |
| et        | Physical Address : 00-1E-68-22-B2-8D                                                    |
| Etherne   | at adapter Local Area Connection:                                                       |
| anten     | Connection-specific DNS Suffix .:<br>Description : Atheros AR5007EG Wireless Network Ad |
| apter     | Physical Address                                                                        |
|           | IP Address                                                                              |
|           | Subject Hask                                                                            |
|           | DNS Servers                                                                             |
| J         |                                                                                         |

Gambar 15. Tampilan Command Prompt

 Pada Command Prompt ketik ping 192.168.9.5, jika menunjukkan hasil seperti dibawah ini, maka kita sudah berhasil terhubung dengan gateway.

1

| 🕰 C:\WINDOWS\system32\cmd.exe                                                                          | -O× |
|----------------------------------------------------------------------------------------------------|-----|
| C:\Documents and Settings\INDAH>ping 192.168.9.5                                                       |     |
| Pinging 192.168.9.5 with 32 bytes of data:                                                             |     |
| Reply from 192.168.9.5: bytes=32 time=1ms TTL=253                                                      |     |
| Reply from 192.168.7.5: bytes=32 time=3ms TTL=253<br>Reply from 192.168.9.5: bytes=32 time=3ms TTL=253 |     |
| Reply from 192.168.9.5: bytes=32 time=8ms TTL=253                                                      |     |
| Ping statistics for 192.168.9.5:                                                                       |     |
| Packets: Sent = 4, Received = 4, Lost = 0 (0% loss),<br>Approximate round trip times in milli-seconds: |     |
| Minimum = 1ms, Maximum = 8ms, Average = 3ms                                                            |     |
| C:\Documents and Settings\INDAH>                                                                       | -   |

Gambar 16. Tampilan Hasil Test Ping ke Gateway

 Pada Command Prompt ketik ping 100.100.100.2, jika menunjukkan hasil seperti dibawah ini, maka kita sudah berhasil terhubung dengan DNS.

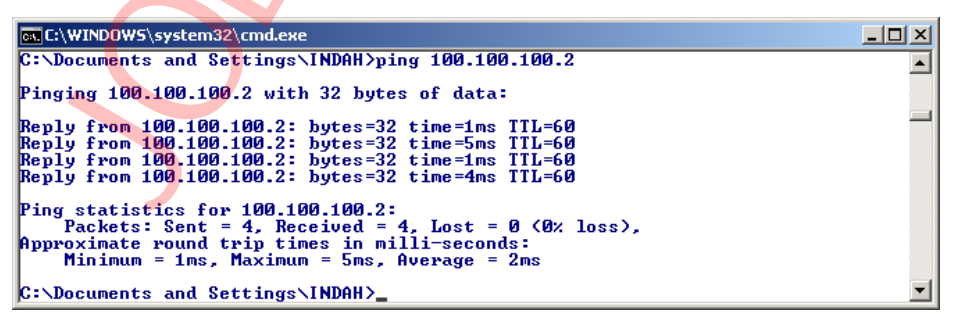

Gambar 17. Tampilan Hasil Test Ping ke DNS

 Buka aplikasi web server, masukkan alamat <u>http://www.um.ac.id/</u>, jika berhasil terhubung dengan alamat tersebut maka setting router Wireless-G WRT54GL telah berhasil.

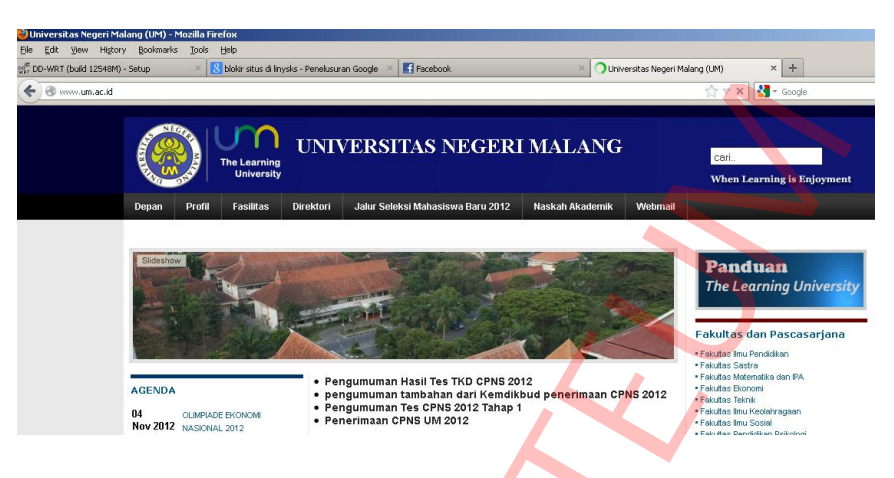

Gambar 18. Tampilan Hasil Test ke http://www.um.ac.id/,

- > Mengubah SSID router Wireless-G WRT54GL
  - Mengubah nama SSID. Pilih menu Wireless -> Basic Setting. Ganti SSID dengan nama H5-207 dan Channel Linksys dengan Auto. Kalau sudah klik save.

| Setup Wireless Services                                                                                          | Security Access Restrictions                                                                                                    | NAT / QoS Administratio | on Status                                                                                                    |                                                                                                    |  |
|----------------------------------------------------------------------------------------------------|----------------------------------------------------------------------------------------------------|-------------------------|----------------------------------------------------------------------------------------------------|----------------------------------------------------------------------------------------------------|--|
| Basic Settings Radius Wireless S                                                                                 | ecurity MAC Filter Advanced S                                                                                                    | ettings WDS             |                                                                                                    |                                                                                                    |  |
| Wireless Physical Interface w                                                                                    | io                                                                                                    |                         | Help                                                                                                    | more                                                                                                    |  |
| Physical Interface wl0 - SSID [dd-w                                                                              | vrt] HWAddr [00:25:9C:C1:30:6E]                                                                                                    |                         | Wireless Network                                                                                                    | Mode:                                                                                                    |  |
| Wreless Mode<br>Wreless Network Mode<br>Wreless Network Name (SSID)<br>Wreless Channel<br>Wreless SSID Broadcast | AP         ▼           Mixed         ▼           H5:207         ↓           Auto         ▼           1 - 2.412 GHz         ble                              |                         | If you wish to exclude<br>clients, choose <i>B-Onf</i><br>would like to disable <i>v</i><br>choose <i>Disable</i> .<br><b>Note</b> : when changing<br>some advanced parar<br>succeptible to be mod<br>("Afterburner", "Basic<br>Burst"). | y Wireless-G<br>∕mode. If you<br>vireless access,<br>g wireless mode,<br>neters are<br>lified<br>Rate" or "Frame |  |
| Sensitivity Range (ACK Timing)<br>Network Configuration                                                          | CK Timing) 2 - 2.417 GHz<br>3 - 2.422 GHz<br>4 - 2.427 GHz<br>5 - 2.432 GHz<br>6 - 2.437 GHz<br>6 - 2.437 GHz<br>8 Hidged<br>7 - 2.442 GHz<br>6 - 2.447 GHz |                         | Sensitivity Range:<br>Adjusts the ack timing. 0 disables ack<br>timing completely for broadcom<br>firmwares. On Atheros based<br>firmwares it will turn into auto ack                                                                    |                                                                                                    |  |
| Virtual Interfaces                                                                                               | 9 - 2.452 GHz<br>10 - 2.452 GHz<br>11 - 2.462 GHz<br>12 - 2.467 GHz<br>13 - 2.472 GHz<br>14 - 2.494 GHz<br>Apply Settings Cancel Char                       | nges                    | timing mode                                                                                                    |                                                                                                    |  |
|                                                                                                    |                                                                                                    |                         |                                                                                                    |                                                                                                    |  |

Gambar 19. Tampilan Menu Basisc Setting Wireless

2) Setelah itu kita harus mengkoneksikan laptop kita dengan SSID yang baru yang sudah dibuat.

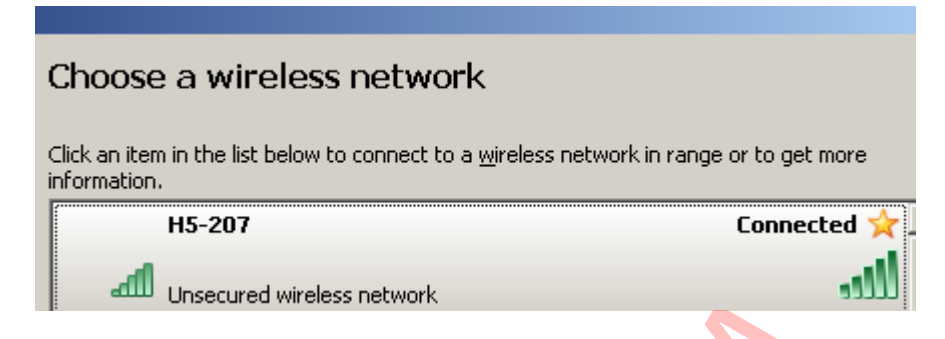

#### Gambar 20. Tampilan Hasil Pengaturan Basisc Setting Wireless

#### > Mengubah Password

 Mengubah Password login Linksys Wireless-G WRT54GL. Klik tab Administration -> Management. Kemudian pada bagian Router Management. Isikan Username dan Password untuk mengubah akses login pada Linksys. Kalau sudah klik save.

| Setup           | Wir                       | eless  | Ser  | vices Securi |      | ırity            | Access Restriction | ns              | NAT / QoS | Administr | ation |
|-----------------|---------------------------|--------|------|--------------|------|------------------|--------------------|-----------------|-----------|-----------|-------|
| Managem         | Management Keep Alive Com |        | Comm | ands         | WOL  | Factory Defaults |                    | irmware Upgrade | Backup    |           |       |
| Router          | r Mar                     | nageme | nt   |              |      |                  |                    |                 |           |           |       |
| Router Password |                           |        |      |              |      |                  |                    |                 |           |           |       |
| Router U        | Isernar                   | ne     |      |              | •••• |                  | •••••              |                 |           |           |       |
| Router P        | asswo                     | rd     |      |              |      |                  |                    |                 |           |           |       |
| Re-enter        | to cor                    | nfirm  |      |              |      | •••••            |                    |                 |           |           |       |
|                 |                           |        |      |              |      |                  |                    |                 |           |           |       |

Gambar 21. Tampilan Menu Setting Router Password

 Maka akan muncul akses login ke Linksys Wireless-G WRT54GL. Setelah itu masukkan username dan password yang telah anda konfigurasi sebelumnya.

| Authentication Required 🔪 📉 🔀                                                               |
|---------------------------------------------------------------------------------------------|
| A username and password are being requested by http://192.168.11.1. The site says: "DD-WRT" |
| User Name:                                                                                  |
| Password:                                                                                   |
| OK Cancel                                                                                   |

Gambar 22. Tampilan Authentication Required

V. Tugas Praktikum

Setting wireless/AP and a untuk :

- 1. Memblokir situs contoh : youtube, facebook, dll
- 2. Pengaturan waktu pemakaian, router hanya bisa dipakai pada hari senin sampai dengan jumat, dan pada jam 07.00 jam 16.00 WIB.
- 3. Memasukkan user yang bisa mengakses wireless/AP berdasarkan MAC Address yang sudah terdaftar.
- 4. Mengaktifkan security passord WPA
- VI. Tugas Tambahan
  - 1. Jelaskan perbedaan security pada jaringan Wi-Fi (WPE, WPA, WPA2)?

Jurusan Teknik Elektro Fakultas Teknik Universitas Negeri Malang